# VX-10 V-REGIコンパクト 軽減税率 設定手順書

# 10月1日以降実施版 《予約設定ではありません》

# 2019 年 9 月 カシオ計算機株式会社

はじめに

本資料は 2019 年 10 月1日から施行される予定の消費税の変更に際して、軽減税率を適用されるお客様向けに、設定変更の手順を説明したものです。

予約設定ではなく、直接、税率を10%に変更する手順を説明した資料です。

# ≪目次≫

| 1. 消費税設定変更の流れ   | <br>P. 1  |
|-----------------|-----------|
| 2. 設定のバックアップ    | <br>P. 2  |
| 3. 税率の設定        | <br>P. 4  |
| 4. 軽減税率メッセージの追加 | <br>P. 7  |
| 5. 商品の税種、単価の変更  | <br>P. 9  |
| 6. お客様へのご説明事項   | <br>P. 10 |

# 1. 消費税設定変更の流れ

設定作業は売上が¥0の状態で行ってください。

設定変更のおおまかな流れは以下になります。

- 1.「設定のバックアップ」
   変更前に戻れるようバックアップを保存します。
- 2.「税率の設定」
   税設定を行います。
- 5.「軽減税率メッセージの追加」
   軽減税率商品がある場合に設定します。
- 「商品の税種、単価の変更」
   商品の税種別や単価の変更が必要な場合に設定します。

(1) 2019/08/21 9:26

間設日時:06/19 15:54 精算日時:02/21 17:00

## 2. 設定のバックアップ

設定を行う前に、念のため現在の設定のバックアップを取ります。 USB メモリの用意が必要です。 画面右側のカバーを取り外しで USB メモリを装着してください。

高山 じゅん

à

開店準備

· 初期設定 初期設定を行い

 $\mathbf{Z}$ 

 $\boldsymbol{\mathbb{Z}}$ 

担当者設定

商品設定

キー配置設定 キー配置の設定を行
レシート設定
レジート設定

#### 《操作手順》

 ① 設定モードの操作権限がある担当者で サインオンし、
 「設定」タブ→「端末」をタッチします。

②「バックアップ」をタッチします。

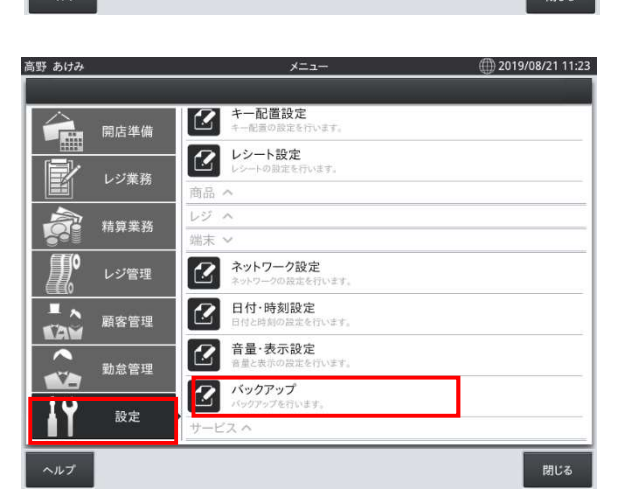

③「バックアップ」をタッチします

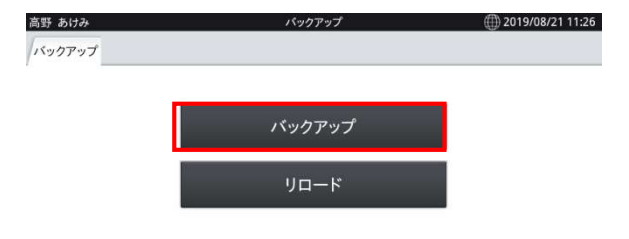

閉じる

VX-10 軽減税率 当日設定手順書

 ④ バックアップファイル名が表示されますの で「OK」をタッチ、確認画面で「OK」をタッチ すると、「バックアップ中」の画面になります。 データ量によりますが数分で完了します。

| 野 あけみ           |               | パック  | アップ                 | (iii) 2019/08/21 11:27 |
|-----------------|---------------|------|---------------------|------------------------|
| <b>ヾックアップ</b> _ |               |      |                     |                        |
|                 |               |      |                     |                        |
|                 |               |      | アップ                 |                        |
|                 |               | バック  | アップ                 |                        |
|                 | バックアップ        |      |                     |                        |
|                 | ファイル名: 201908 |      | 821_112742_V106.ZIP |                        |
|                 |               |      |                     |                        |
|                 | +             | ッンセル | ок                  |                        |
|                 | <u></u>       | Ľ    |                     |                        |
|                 |               |      |                     |                        |
|                 |               |      |                     | 閉じる                    |

⑤ 完了すると右記画面になります。

「閉じる」ー「閉じる」でメニューに戻ります。 再起動の確認画面が表示されますので 「OK」で再起動します。

| バックアップ                |  |
|-----------------------|--|
| 終了                    |  |
| データベースのバックアップに成功しました。 |  |
| 8118                  |  |

※以降の設定変更中に設定前の状態に戻したい場合は「バックアップ」メニュー内の「リロード」を 実行してください。「リロード」すると売上金額もバックアップ実行時点にもどりますので注意して ください。

# 3.税率の設定

「税設定」の初期値は以下のようになっています。各行の設定値のご確認をお願いします。 No1から No4 の税率を変更します。

| ſ | No. | 税「一ゞ | 税名  | 税計算<br>区分 | 税率 | 端数処理 | 課税対象額名称 | 税額名称 | 備考    |
|---|-----|------|-----|-----------|----|------|---------|------|-------|
|   | 1   | 01   | 内税  | 内税        | 8  | 四捨五入 | 内税対象計   | 内税   |       |
|   | 2   | 02   | 外税  | 外税        | 8  | 四捨五入 | 外税対象計   | 外税   |       |
|   | 3   | 03   | 内税※ | 内税        | 0  | 四捨五入 | 内税対象計※  | 内税※  | 軽減税率用 |
|   | 4   | 04   | 外税※ | 外税        | 0  | 四捨五入 | 外税対象計※  | 外税※  | 軽減税率用 |

端数処理は必用に応じて変更してください。

《操作手順》

 ① 設定モードの操作権限がある担当者で サインオンし、
 「設定」タブ→ <レジ> をタッチします。

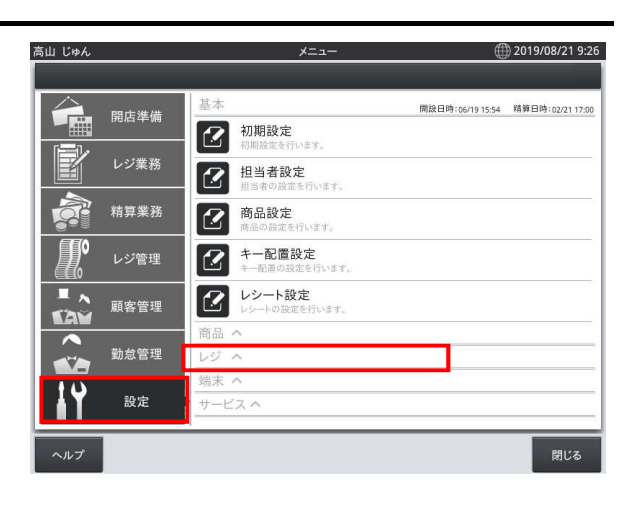

②「税設定」をタッチします。

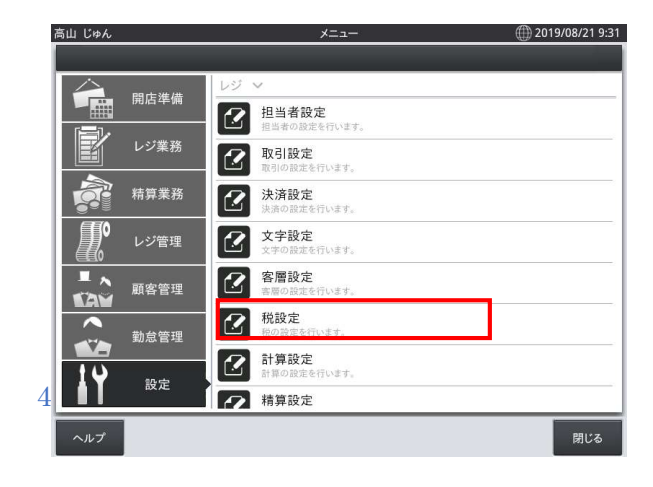

VX-10

軽減税率 当日設定手順書

3 右記画面が表示されます。
 左枠のNo1の行をタッチします。

④ 右枠に設定値の詳細が表示されます。

税率の右枠をタッチします

|                                                    |                                                                          |                                                      | 柷                                           | 設定                                                           |                                                                                          | 2019/08/.        |
|----------------------------------------------------|--------------------------------------------------------------------------|------------------------------------------------------|---------------------------------------------|--------------------------------------------------------------|------------------------------------------------------------------------------------------|------------------|
| 件                                                  |                                                                          |                                                      |                                             |                                                              |                                                                                          |                  |
| No.                                                | 税コード                                                                     | 税名                                                   |                                             | 税を設定します。                                                     |                                                                                          |                  |
| 1                                                  | 01                                                                       | 内税                                                   |                                             | 税の設定を変更す                                                     | る場合                                                                                      |                  |
| 2                                                  | 02                                                                       | 外税                                                   | >                                           | 【手順】                                                         |                                                                                          |                  |
| 3                                                  | 03                                                                       | 内税※                                                  | >                                           | <ol> <li>2.変更する項目をう</li> </ol>                               | フレます。<br>アップします。                                                                         |                  |
| 4                                                  | 04                                                                       | 外税※                                                  | >                                           | 3.入力画面で値を                                                    | 設定します。                                                                                   |                  |
| 5                                                  | 91                                                                       | 内税                                                   | >                                           |                                                              |                                                                                          |                  |
| б                                                  | 92                                                                       | 外税                                                   | >                                           |                                                              |                                                                                          |                  |
| 7                                                  | 93                                                                       | 内税※                                                  | >                                           |                                                              |                                                                                          |                  |
| 8                                                  | 94                                                                       | 外税※                                                  | >                                           |                                                              |                                                                                          |                  |
|                                                    |                                                                          |                                                      |                                             |                                                              |                                                                                          |                  |
| ΰ¢ <i>ŀ</i>                                        |                                                                          |                                                      | 税言                                          | 没定                                                           | 税予約                                                                                      | 内閉               |
| じゅ <i>4</i><br>件                                   |                                                                          |                                                      | 税言                                          | 受定                                                           | 税予約                                                                                      | 内閉               |
| じゅA<br>件<br>No.                                    | <del>、</del><br>税コード                                                     | 税名                                                   | 税言                                          | <del>没定</del><br>設定                                          | 税予約                                                                                      | 内<br>)2019/08/2  |
| じゅ<br>件<br>No.<br>1                                | で<br>税コード<br>01                                                          | 税名                                                   | 税益                                          | <u>設定</u><br>設定<br>限コード                                      | 税予約                                                                                      | 内閉               |
| じゅA<br>件<br>No.<br>1<br>2                          | <ul> <li>税コード</li> <li>01</li> <li>02</li> </ul>                         |                                                      | 税:<br>><br>>                                | 2定<br>設定<br>税ユード<br>税名                                       | 税于#<br>①<br>01<br>内税                                                                     | 內 閉<br>2019/08/2 |
| じゅ/<br>件<br>No.<br>1<br>2<br>3                     | <ul> <li>税コード</li> <li>01</li> <li>02</li> <li>03</li> </ul>             | 税名<br>                                               | 税<br>注<br>><br>><br>>                       | 設定<br>税コード<br>税名<br>税計算区分                                    | 截子#<br>①<br>1<br>内税<br>内税                                                                | 内 閉<br>2019/08/2 |
| じゅA<br>件<br>No.<br>1<br>2<br>3<br>4                | <ul> <li>税□−ド</li> <li>01</li> <li>02</li> <li>03</li> <li>04</li> </ul> | 税名<br>内税<br>外税<br>内税※<br>外税※                         | 税書<br>><br>><br>><br>>                      | 設定<br>税コード<br>税名<br>税計算区分<br>税率(%)                           | 税于M<br>①1<br>内税<br>8                                                                     | 句 開              |
| じゅ/<br>件<br>No.<br>1<br>2<br>3<br>4<br>5           | 税コード<br>01<br>02<br>03<br>04<br>91                                       | 税名<br>内限<br>外税<br>内税※<br>内税<br>※<br>内税               | 税計<br>><br>><br>><br>>                      | 設定<br>税コード<br>税名<br>税計算区分<br>税率<br>第05)<br>総数処理              | 截于新<br>①1<br>内税<br>月<br>務<br>四 請五入                                                       | 句 開              |
| じゅA<br>件<br>No.<br>1<br>2<br>3<br>4<br>5<br>6      | 税□一ド<br>01<br>02<br>03<br>04<br>91<br>92                                 | 税名<br>内税<br>外税<br>内税※<br>外税※<br>外税<br>外税<br>外税<br>外税 | 税計<br>><br>><br>><br>><br>><br>>            | 設定<br>税コード<br>税名<br>税計算区分<br>税車(%)<br>端数処理<br>調税対象額名         | <ul> <li>税子新</li> <li>01</li> <li>内税</li> <li>内税</li> <li>四拾五入</li> <li>内税対象計</li> </ul> | 内 閉<br>2019/08/2 |
| じゅA<br>件<br>No.<br>1<br>2<br>3<br>4<br>5<br>6<br>7 | ■税コード<br>01<br>02<br>03<br>04<br>91<br>92<br>93                          | 校名<br>内段<br>外程<br>内税※<br>外税※<br>内税※<br>外税<br>内税※     | 税諸<br>> > > > > > > > > > > > > > > > > > > | 数定<br>税コード<br>税名<br>税計算区分<br>税率(%)<br>端数処理<br>運転処対象額名<br>税額名 | 税子M<br>①1<br>内税<br>内税<br>署<br>四措五入<br>内税対象計                                              | 内 閉<br>2019/08/2 |

ランキーが表示されますので
 <10>-「OK」を押します

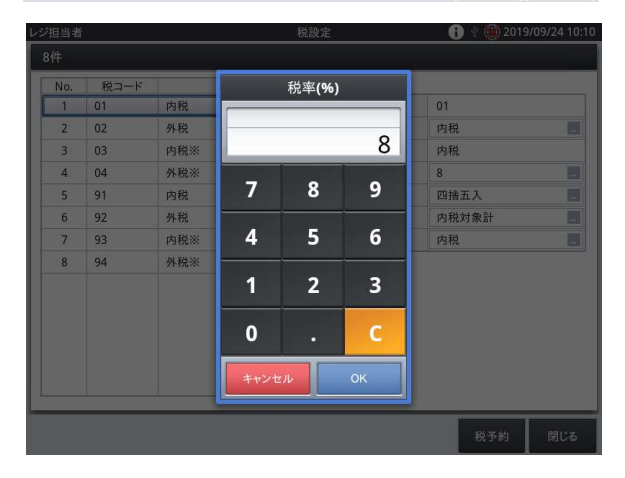

税予約 閉じる

⑥ 次に No.2 の行をタッチします。

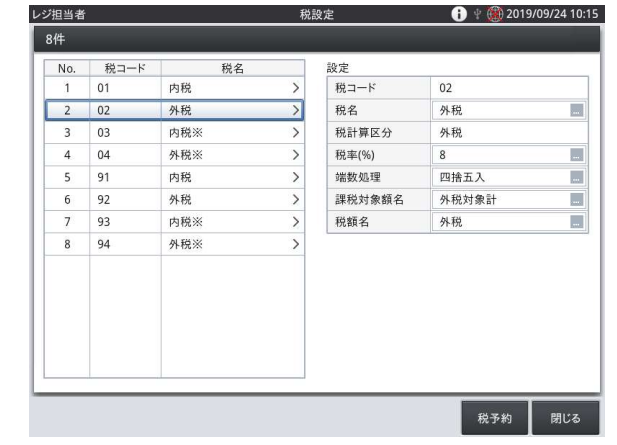

VX-10

#### 軽減税率 当日設定手順書

- ⑦ 税率(%)の右枠をタッチして
  - ⑤ と同様に 10%を設定します。
- レジ担当者 税設定 👔 🖞 🏽 🕅 2019/09/24 10:22 8件 No. 税コード 1 01 税名 設定 内税 > 税コート 02 外税 ..... 2 02 外税 > 税名 税計算区分 3 03 内税※ > 外税 4 04 外税※ > 税率(%) 8 5 91 内税 > 端数処理 四捨五入 .... 6 92 外税 > 課税対象額名 外税対象計 7 93 内税※ 税額名 外税 .... > 8 94 外税※ 閉じる 税予約 高山 じゅん 2019/08/21 9:58 税設定 8件 No. 税コード 税名 設定 1 01 内税 税コー 03 2 02 外税 税名 内税※ .... > 3 03 内税※ > 税計算区分 内税 4 04 外税※ 税率(%) 0 5 91 内税 > 端数処理 四捨五入 .... 6 92 外税 > 課税対象額名 内税対象計※ ..... 7 93 内税※ 税額名 内税※ ... 8 94 外税※ 税予約 税率(%) 内税 外税 内税※ 0 内税 外税※ 7 8 9 91 内税 四捨五入 92 外税 内税対象計※ 4 5 6 93 内税※ 94 外税※ 1 2 3 0 レジ担当者 税設定 👔 🖞 🎆 2019/09/24 10:28 No. 税コード 1 01 税名 設定 税コード 内税 > 04 1 2 02 税名 外税※ 外税 .... > 3 03 税計算区分 外税 内税※ > 税率(%) .... 4 04 外税※ > 端数処理 四捨五入 ... 5 91 内税 > 6 外税 課税対象額名 外税対象計※ 92 > .... 内税※ 税額名 外税※ .... 93 > 7 8 94 外税※

税予約 閉じる

⑧ No.3 の行をタッチします。
 続けて税率(%)の右枠をタッチします

 ・フンキーが表示されますので
 <8>-「OK」を押します

同様にNo4の税率も8%に変更します。

「閉じる」をタッチしてメニューに戻ります

6 / 11

## 4. 軽減税率メッセージの追加

軽減税率を適用する場合、軽減税率メッセージをレシートに印刷するように推奨されています。 軽減税率を適用しない場合は設定の必要はありません。

本作業は消費税率変更時に実施することを推奨しています。

以下にフッターメッセージに軽減税率メッセージを追加する手順を説明します。

#### 《設定手順》

 ① 設定モードの操作権限がある担当者で サインオンし、
 「設定」タブ→「レシート設定」をタッチ します。

| 高山 じゅん |                | ×=                      | Œ                | 2019/08/21 9:26  |
|--------|----------------|-------------------------|------------------|------------------|
|        |                |                         |                  |                  |
|        | 開店進備           | 基本                      | 開設日時:06/19 15:54 | 精算日時:02/21 17:00 |
|        | 17.07100 2 010 | 初期設定 初期設定を行います。         |                  |                  |
|        | レジ業務           | 担当者設定<br>担当者の設定を行います。   |                  |                  |
|        | 精算業務           | 商品設定<br>商品の設定を行います。     |                  |                  |
|        | レジ管理           | チー配置設定<br>キー配置の設定を行います。 |                  |                  |
|        | 顧客管理           | レシート設定<br>レシートの設定を行います。 |                  |                  |
|        |                | 商品 へ                    |                  |                  |
|        | 勤怠管理           | レジ へ                    |                  |                  |
| 115    |                | 端末 ^                    |                  |                  |
| ١Ť     | 設定             | サービス ヘ                  |                  |                  |
| ヘルプ    |                |                         |                  | 閉じる              |

 No.4「フッターメッセージ」の「設定」のアイ コンをタッチします

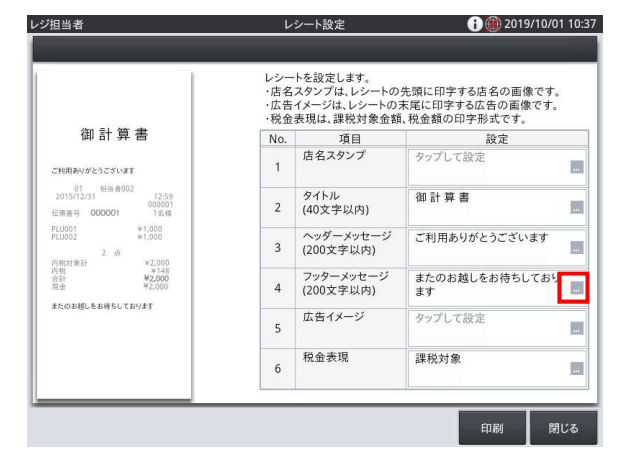

③ 既存のフッターメッセージ(お客様の設定 によりメッセージは違います)の上に軽減 税率メッセージを追加します

既存のメッセージの先頭をタッチしてカーソ ルを先頭に移動します。

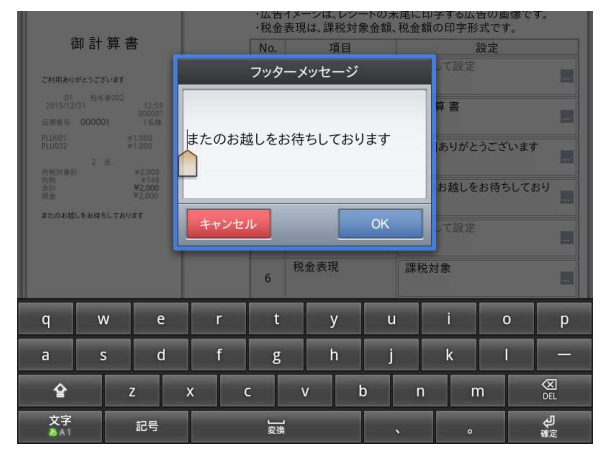

VX-10

軽減税率 当日設定手順書

④ テンキーの「確定」を押して改行します。
 次に上の行をタッチしてカーソル位置を
 先頭行に移動します。

⑤ テンキーで以下の文字を入力します。「 注)※は軽減税率(8%)適用 」

・キーボードの「文字」を長押しすると キーボードの切り替えが可能です

「※」の入力方法:キーボードの「記号」を タッチ.右側の上矢印をタッチすると変更 候補が表示されます。上にスクロールして 2ページ目あたりに「※」があります。

完了したら「OK」をタッチします。

- ⑥ No.6「税金表現」の設定が「課税対象」 でない場合はアイコンをタッチして 「課税対象」に変更してください。
- ⑦「閉じる」でメニューに戻ります。

| 御                                                                                                    | 計算書                                              | ±                                                                         |                   | ·瓜告1.<br>·税金表<br>No.    | ×ーシは、レシ<br>現は、課税対<br>項目         | ートの木尾に<br>象金額、税金     | 中子する広<br>額の印字形                            | 告の画像で<br> 式です。<br> 設定 | 9.             |
|----------------------------------------------------------------------------------------------------|--------------------------------------------------|---------------------------------------------------------------------------|-------------------|-------------------------|---------------------------------|----------------------|-------------------------------------------|-----------------------|----------------|
| ご利用をいか。<br>01<br>2015/12/33<br>広告市寺 0<br>PLU005<br>PLU005<br>PLU005<br>用いた<br>日本<br>日本<br>日本<br>日本<br>日本<br>日本<br>日本<br>日本<br>日<br>日<br>日<br>日<br>日<br>日<br>日 | -ЭСЗОВТ<br>Ни 8002<br>00001<br>2 - А<br>БИТБСТВУ | 12.59<br>000011<br>18.H<br>¥1.000<br>¥2.000<br>¥2.000<br>¥2.000<br>¥2.000 | うたのお<br>ま<br>キャンセ | フッター<br>越しをお行<br>ル<br>6 | ・ <b>メッセージ</b><br>寺ちしてお<br>脱金表現 | ;<br>ります<br>OK<br>課程 | て設定<br>車 書<br>ありがと<br>お越しを<br>こて設定<br>税対象 | -うございます<br>お待ちして2     | 54<br>64<br>64 |
| q                                                                                                    | w                                                | е                                                                         | r                 | t                       | у                               | u                    | i                                         | 0                     | р              |
| a                                                                                                    | s                                                | d                                                                         | f                 | g                       | h                               | j                    | k                                         | I                     | -              |
| Ŷ                                                                                                    |                                                  | z :                                                                       | x (               | 2                       | v                               | b r                  | n r                                       | n                     | OEL.           |
| 文字<br>参A1                                                                                                    |                                                  | 記号                                                                        |                   | <br>変換                  |                                 |                      | •                                         |                       | <b>人</b><br>確定 |

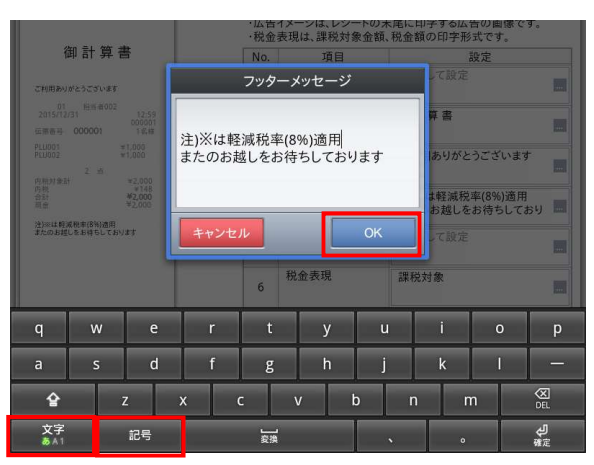

| E            | Э                  | ⊆  | 2 🐺                |
|--------------|--------------------|----|--------------------|
| C            | $\supset$          | U  | $\cap$             |
| $\wedge$     | V                  | 7  | ⇒                  |
| ⇔            | $\forall$          | Э  | 2                  |
| T            | ~                  | д  | $\bigtriangledown$ |
| =            | ±=                 | «  | >                  |
| $\checkmark$ | \$                 | 00 | 17 V               |
| ſ            | ĴĴ                 | Â  | 960                |
| 0            | 1                  |    | °C                 |
| ¥            | \$                 | ¢  | £                  |
| %            | #                  | &  | *                  |
| @            | ş                  | \$ | *                  |
| 0            | •                  | Ø  | $\diamond$         |
| •            |                    | -  | Δ                  |
| <b>A</b>     | $\bigtriangledown$ | •  | *                  |
| Ŧ            | $\rightarrow$      | ←  | 1                  |
| Ļ            | =                  | #  | b                  |

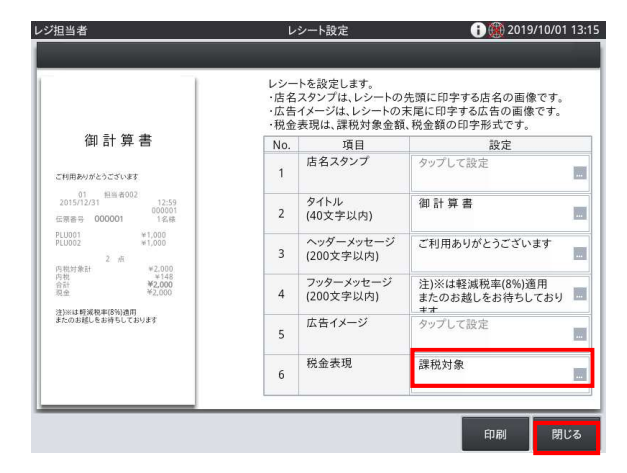

(1) 2019/08/21 9:26

間設日時:06/19 15:54 精算日時:02/21 17:00

## 5. 商品の単価、税種の変更方法

商品の税種別や単価変更が必要な場合、以下の方法で対応してください。

予約での変更はできません。

※軽減税率適用の商品は事前に税種別の変更が可能です。税率が 10%になる商品については 消費税率変更時に設定変更してください。

高山 じゅん

â

P

â

開店準備

精算業務

《操作手順》

 設定モードの操作権限がある担当者で サインオンし、

「設定」タブ→「商品設定」をタッチします。

② 画面左側に商品リストが表示されますので 対象の商品をタッチします

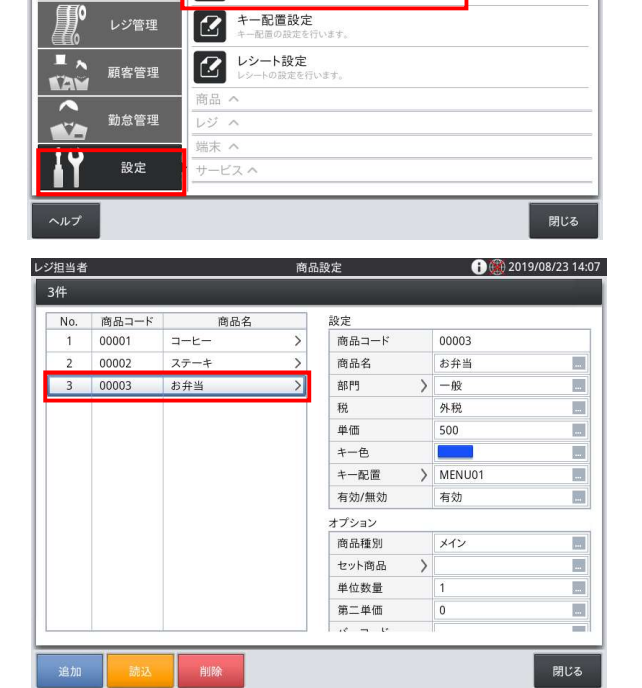

×= ---

初期設定

担当者設定

 $\mathbf{Z}$ 

 $\mathbf{Z}$ 

◎ 商品設定

- ③ 税種を変更する場合は「税名称」をタッチして 税種をリストで選択して変更します。 内税※、外税※は P6の税率設定をしな いとリストに表示されません。
- ④ 単価を変更する場合は「単価」をタッチして 変更します。
   終了する場合は「閉じる」を、続けて設定 する場合は次に設定する商品をタッチして ください。

| No. | 商品コード | 商品名  |   | 設定      |        |
|-----|-------|------|---|---------|--------|
| 1   | 00001 | コーヒー | > | 商品コード   | 00003  |
| 2   | 00002 | ステーキ | > | 商品名     | お弁当    |
| 3   | 00003 | お弁当  | > | 部門 >    | 一般     |
|     |       |      |   | 税       | 外税     |
|     |       |      |   | 単価      | 500    |
|     |       |      |   | キー色     |        |
|     |       |      |   | キー配置 >  | MENU01 |
|     |       |      |   | 有効/無効   | 有効     |
|     |       |      |   | オプション   |        |
|     |       |      |   | 商品種別    | メイン    |
|     |       |      |   | セット商品 > |        |
|     |       |      |   | 単位数量    | 1      |
|     |       |      |   | 第二単価    | 0      |
|     |       |      |   | 10 - 10 |        |

### 6. お客様へのご説明事項

2019 年 10 月 1 日以降に消費税率の変更を確認するにはトレーニングで売上登録を行い税額が 10%で計算されているのをご確認ください。

レシート印字について

軽減税率対象の商品を登録した場合、赤い囲みの内容が印字されるようになります。 軽減税率適用メッセージを設定した場合、青い囲みの印字が毎レシート印字されるようになります

以下の通り設定されている場合のレシート印字例は、次の通りになります。

| 商品名       | リンク税テーブ<br>ル | 税率・課税ステータス | 備考    |
|-----------|--------------|------------|-------|
| コーヒー      | 税テーブル 1      | 10% 内税     | 通常税率用 |
| ステーキ      | 税テーブル 2      | 10% 内税     | 通常税率用 |
| お弁当(持ち帰り) | 税テーブル 3      | 8% 内税※     | 軽減税率用 |

《これまでのレシート印字例》

| 御計算<br>01     | 書          |
|---------------|------------|
| 2019/09/30 13 | :29 000006 |
|               | 1名様        |
| 1 コーヒー        | ¥ 500      |
| 1 ステーキ        | ¥1,000     |
| 1 お弁当(持ち帰り)   | ¥ 500      |
|               | 3 点        |
| 内税対象計         | ¥2,000     |
| 内税            | ¥148       |
| 合計            | ¥ 2,000    |
| 現金            | ¥10, 000   |
| お釣            | ¥8,000     |
|               |            |
|               |            |

《税率変更施行後のレシート印字例》

| 御          | 計算書              |         |
|------------|------------------|---------|
| 01         | 相当者              |         |
| 2019/10/01 | 13:29            | 000006  |
| , ,        |                  | 1名様     |
| 1 コーヒー     |                  | ¥ 500   |
| 1 ステーキ     |                  | ¥1.000  |
| 1 お弁当(持ち   | 5帰り)             | ¥ 500 🚫 |
|            | 3 点              | į V     |
| 内税対象言      | +                | ¥1,500  |
| 内税         |                  | ¥136    |
| 内税対象詞      | +*               | ¥ 500   |
| 内税※        |                  | ¥37     |
| 合計         | ¥                | 2,000   |
| 現金         |                  | ¥10,000 |
| お釣         |                  | ¥8,000  |
| 注)※は重      | <b>圣減税率(8</b> %) | ) 谪田    |
|            |                  |         |
|            | 軽減税率通            | 適用メッセージ |

#### 点検/精算レポート印字について

税率変更のタイミングで軽減税率対象の商品の変更があった場合、赤い囲み部分の対象金額が 印字されるようになります。 また税額は 8%→10%へ変更された掛け率による計算された金額とな ります。

#### 《これまでのレシート印字》

| 2019/09/30               |        | 13:42          |
|--------------------------|--------|----------------|
| 担当- 0000090000           | 01     | 000012         |
| 2019/09/30               |        |                |
| 固定合計器集計                  | 000003 | 精算レポート         |
|                          |        |                |
| 総売上(点)                   |        | 3              |
| 你+ エ か 止 よ               |        | ¥2,000         |
| 総元内祝抜さ                   |        | ¥ 1, 852       |
| <b>视觉上(件)</b>            |        |                |
| 结主招任主                    |        | ¥ 2,000        |
| 純冗悦扱さ<br>田会左古            |        | ¥ 1, 802       |
| 現金仕尚<br>田会左古由生           |        | ¥ 2, 000       |
| 現並住向中古<br>田会由生海五日        |        | ¥ 0<br>V 2 000 |
| 况 <b>立</b> 中古迥个足<br>伐左古  |        | - ¥ 2, 000     |
| 貝仕向<br>伐左古由生             |        | ¥ 0<br>\_ 0    |
| 貝江同中古<br>岱山生冯不兄          |        | ¥0<br>⊻0       |
| 貝中古迥个足<br>商旦 <u>券</u> 左宣 |        | ¥0<br>⊻0       |
| 间加分江同<br>商且类左宣由生         |        | ¥0<br>⊻0       |
| 商品分位同中日                  |        | ¥0<br>⊻0       |
| 向田が中日週年に<br>クレジット在室      |        | ¥0             |
| クレジット在高                  |        | ¥0             |
| クレジット由告過不                | 足      | ¥0             |
| マモード回数/金額                | ~      | ÷0             |
|                          |        | ¥Û             |
| 客数/客単価                   |        | 1              |
|                          |        | ¥2.000         |
| 値引 回数/金額                 |        | 0              |
|                          |        | ¥0             |
| 戻 回数/金額                  |        | 0              |
|                          |        | ¥0             |
| サービス                     |        | ¥0             |
| 取引中止(件数/金額               | )      | 1              |
|                          |        | ¥ 500          |
| 内税対象計(税抜)                |        | ¥1,852         |
| 内税                       |        | ¥148           |
| 外税対象計                    |        | ¥0             |
| 外税                       |        | ¥0             |
| 内税対象計(税抜)                | *      | ¥0             |
| 内柷※                      |        | ¥0             |
| 外祝对家計※                   |        | ¥0             |
| 外祝※                      |        | ¥0             |
| 非誅柷笞訐                    |        | ¥U             |
|                          |        |                |
|                          |        |                |
|                          |        |                |

#### 《税率変更施行後のレシート印字》

| 2019/10/01              | 0.1    | 14:43        |
|-------------------------|--------|--------------|
| 担当- 0000090000          | 01     | 000021       |
| 2019/10/01<br>固定合計器集計   | 000006 | 精質」は。-ト      |
|                         |        |              |
| 総売上(点)                  |        | 3            |
|                         |        | ¥2,000       |
| 総売内柷抜き                  |        | ¥ I, 827     |
| 純元工(件)                  |        | ¥2 000       |
| 純売税抜き                   |        | ¥ 1. 827     |
| 現金在高                    |        | ¥2, 000      |
| 現金在高申告                  |        | ¥0           |
| 現金申告過不足                 |        | -¥2,000      |
| 貸仕局<br>受左百由生            |        | ¥0<br>×0     |
| 員任同中古<br>貸由告過不足         |        | ¥0<br>€      |
| 商品券在高                   |        | ¥0           |
| 商品券在高申告                 |        | ¥0           |
| 商品券申告過不足                |        | ¥0           |
| クレジット在高                 |        | ¥0           |
| クレジット在局甲告               | -      | ¥0           |
| クレンット中古週イン<br>マモード回数/全顔 | E .    | ¥0<br>0      |
|                         |        | ¥Ő           |
| 客数/客単価                  |        | 1            |
|                         |        | ¥2,000       |
| 値引 回数/金額                |        | 0            |
| 豆 同粉/全郊                 |        | ¥0<br>0      |
| 庆 回奴/亚碩                 |        | ¥0           |
| サービス                    |        | ¥0           |
| 取引中止(件数/金額)             |        | 0            |
|                         |        | ¥0           |
| 内税対象計                   |        | ¥ 1, 364     |
| 凶忧<br>从私対象計             |        | ¥ 130<br>¥ 0 |
| 外税                      |        | ¥0<br>≢0     |
| 内税対象計※                  |        | ¥ 463        |
| 内税※                     |        | ¥37          |
| 外税対象計※                  |        | ¥0           |
| 外税※                     |        | ¥0           |
| 카林悦首計                   |        | ¥ 0          |
|                         |        |              |
|                         |        |              |

内税の対象計は 税抜の金額が表示されます。

VX-10 軽減税率 当日設定手順書

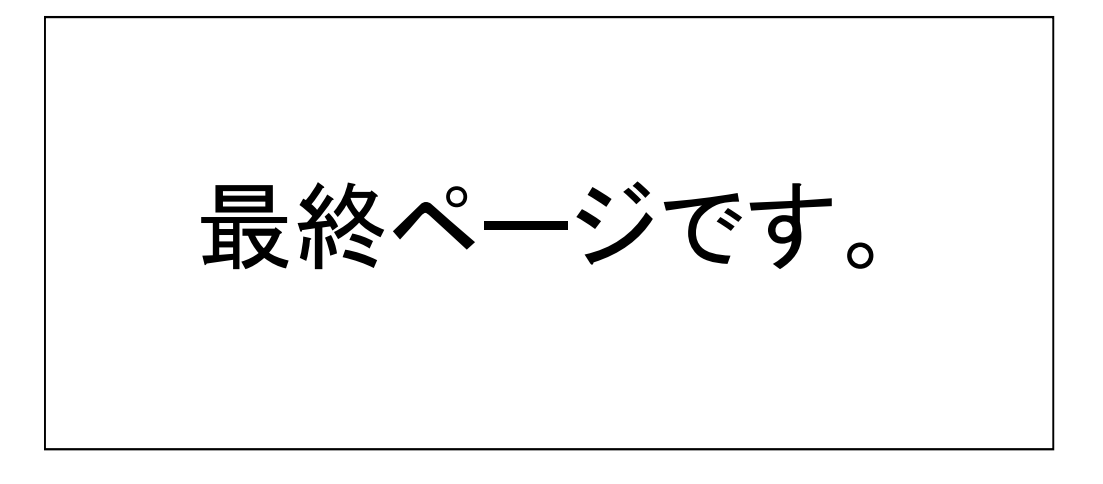